# /inritsu

# Site Master

Application Note

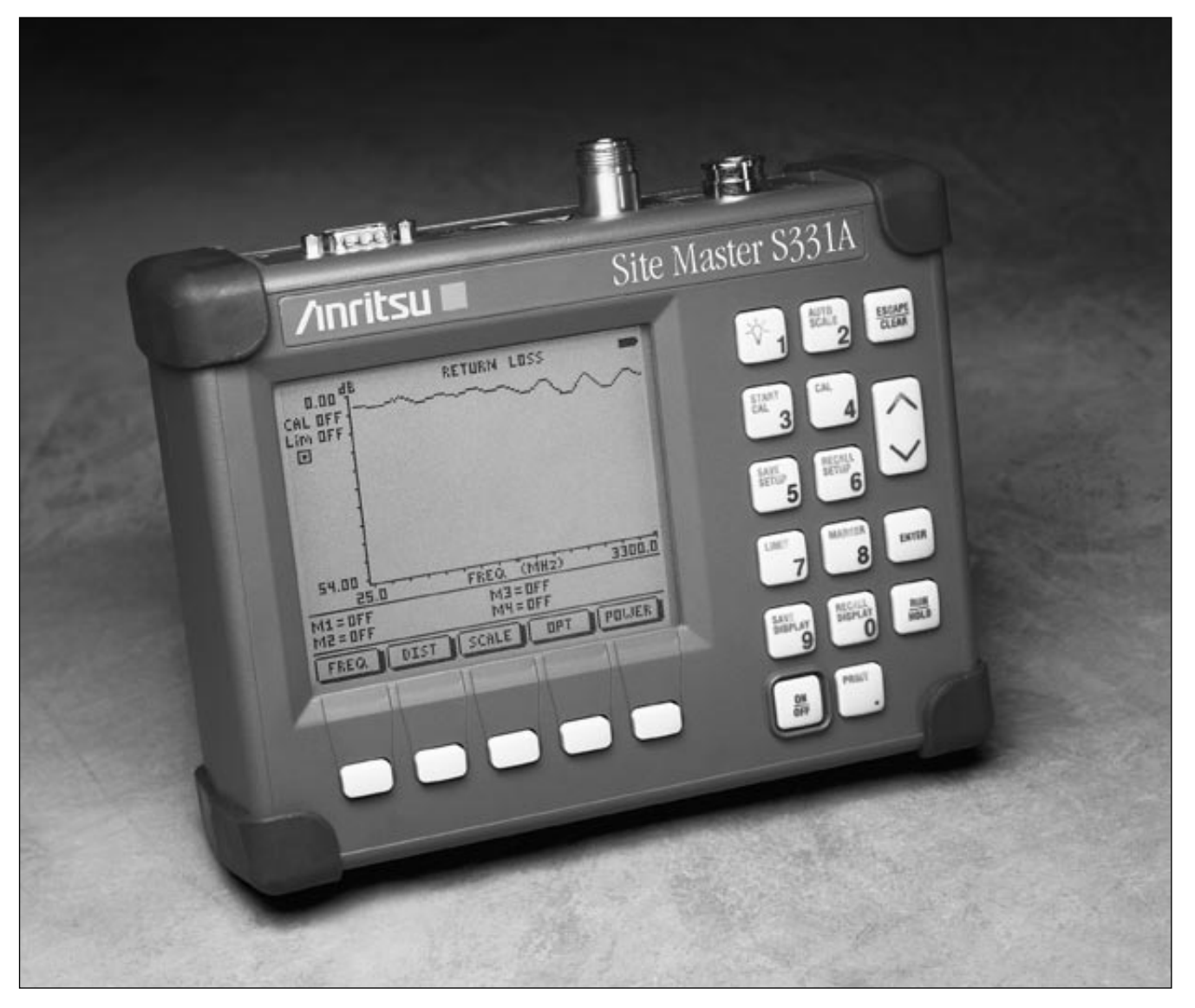

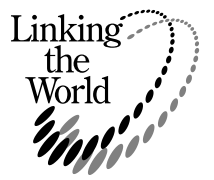

, . DTF가 , . 가 .

/

/

1

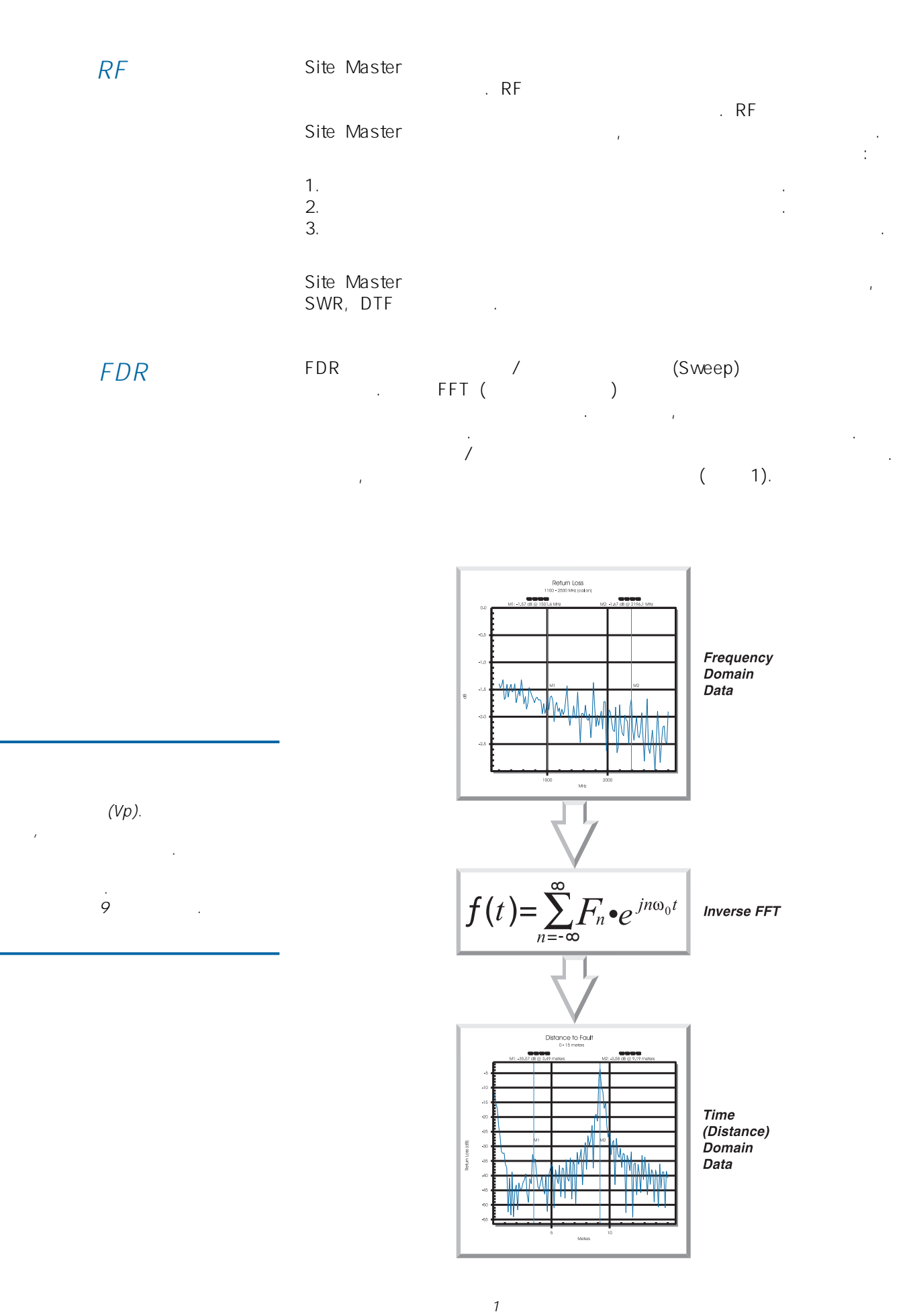

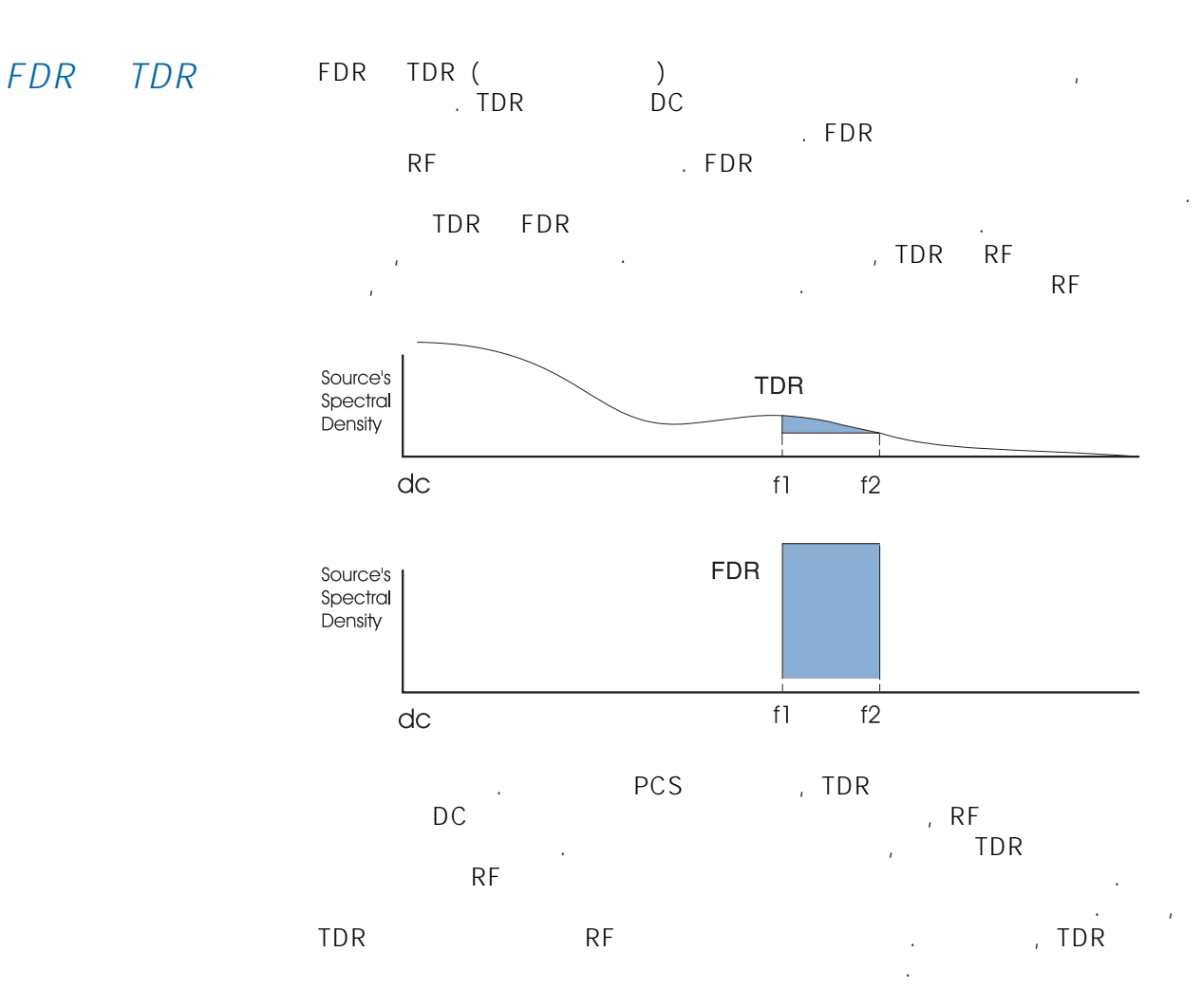

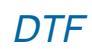

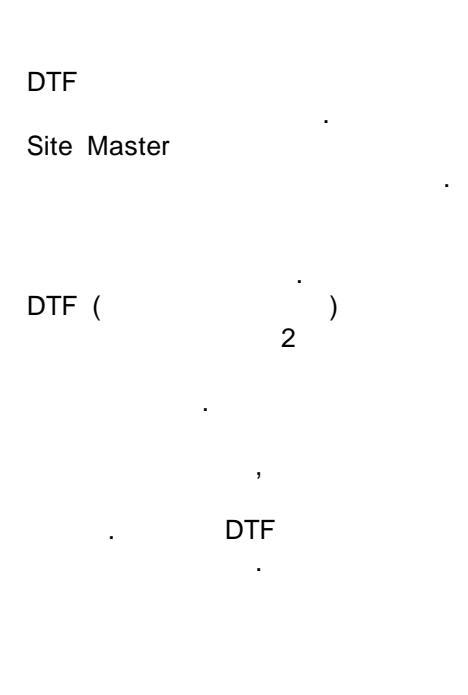

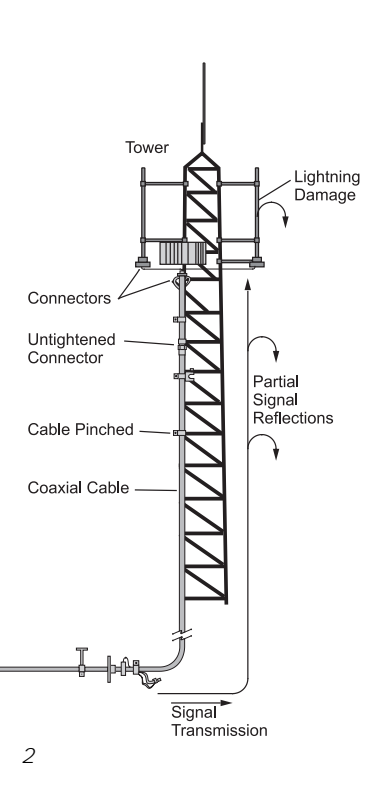

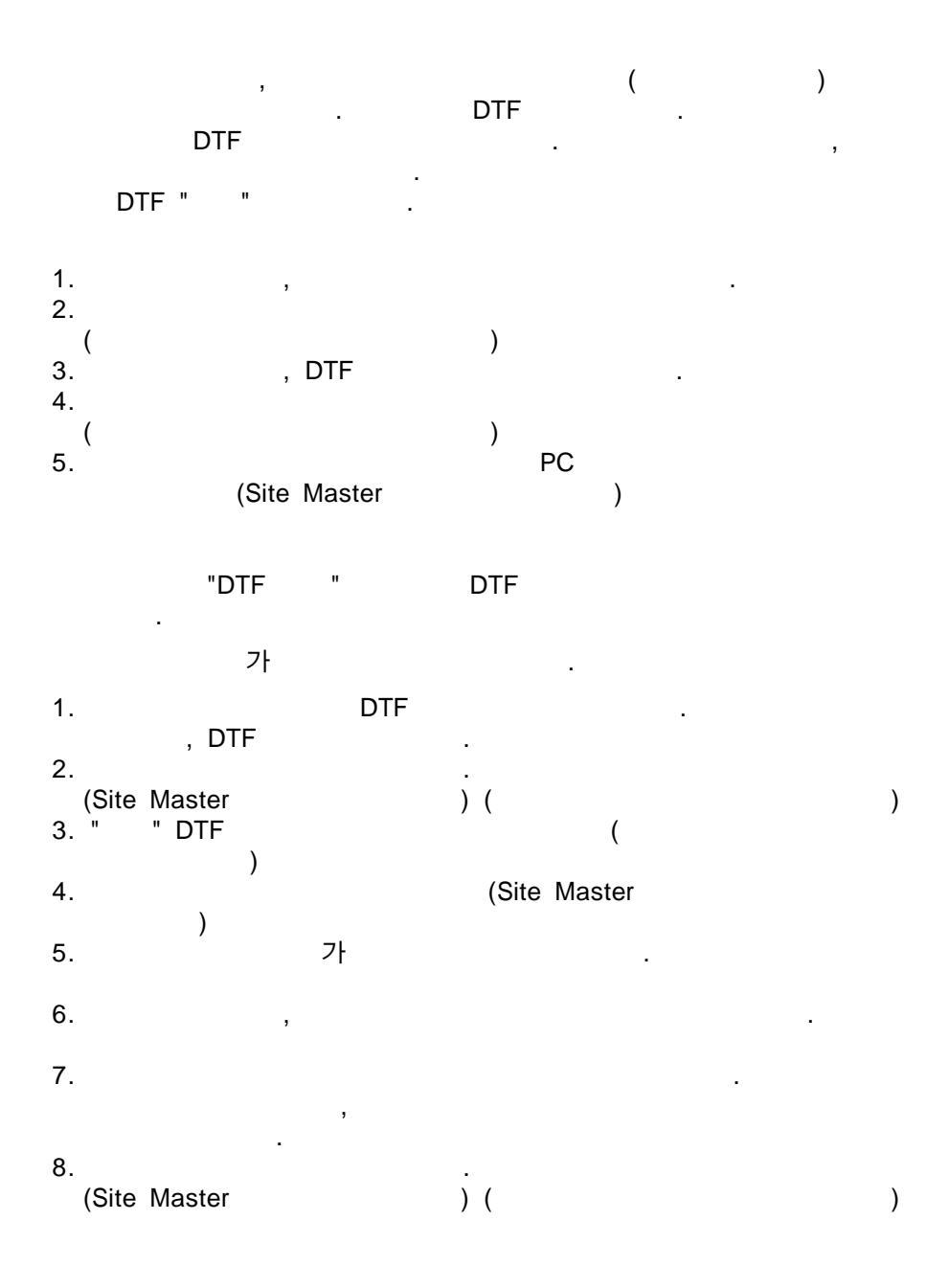

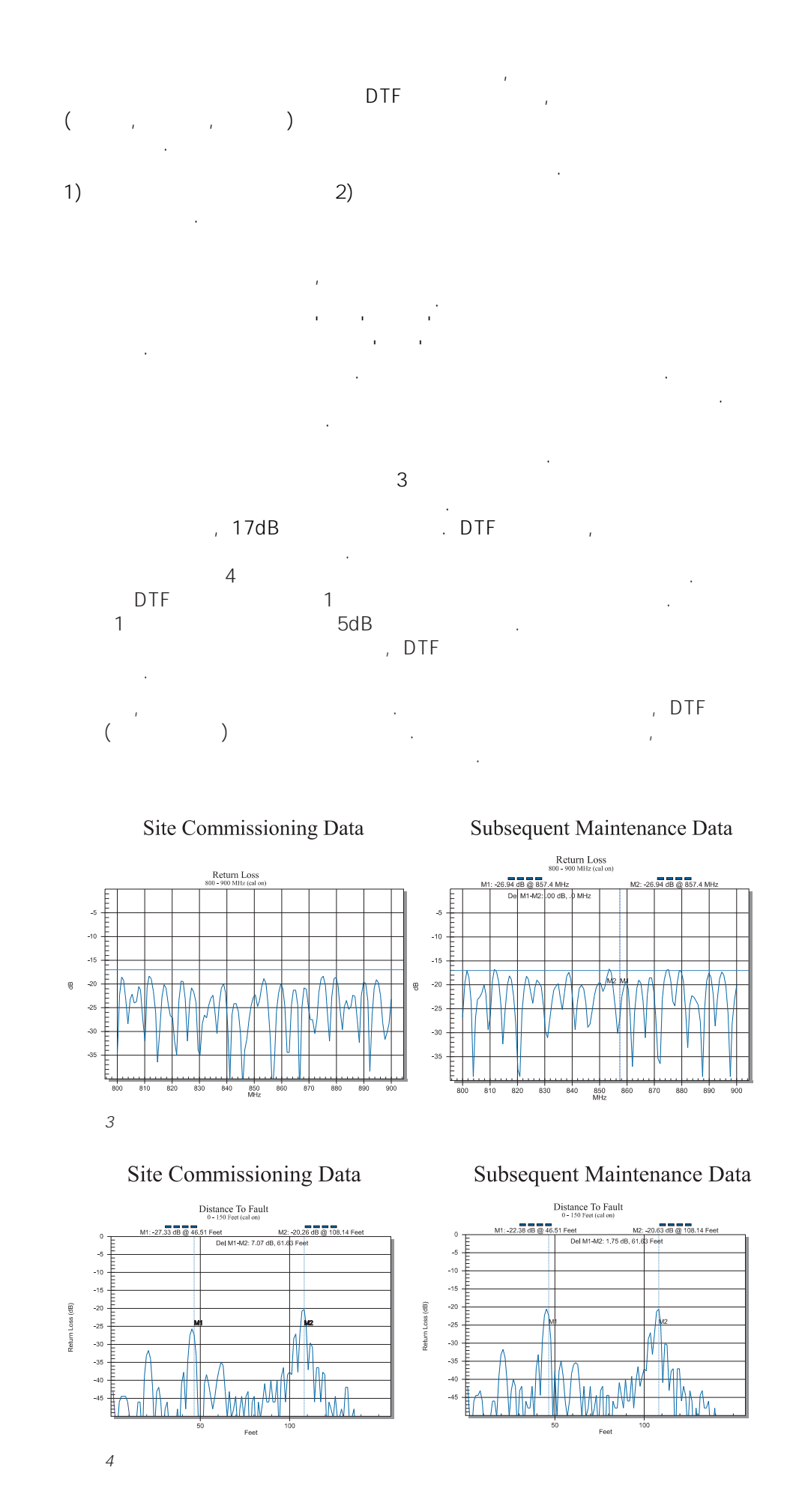

## DTF DTF 가

" " . " .

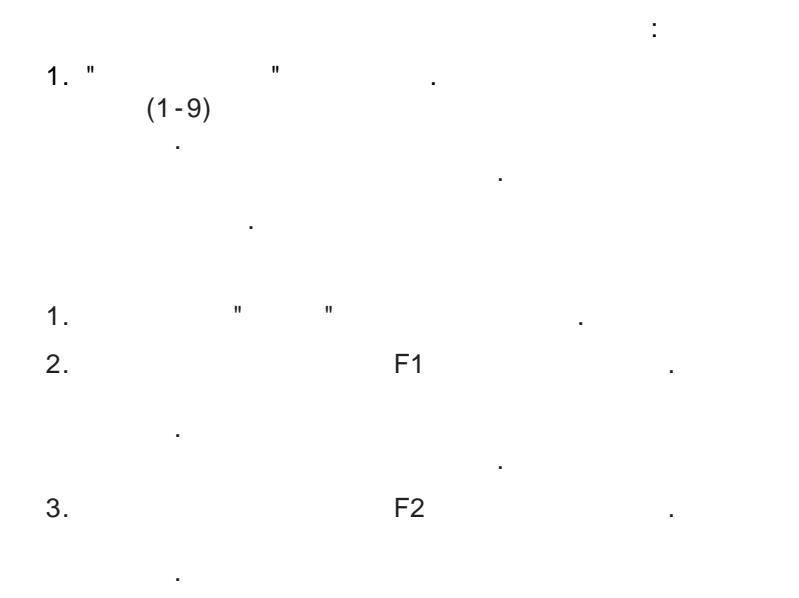

(MHz) 가

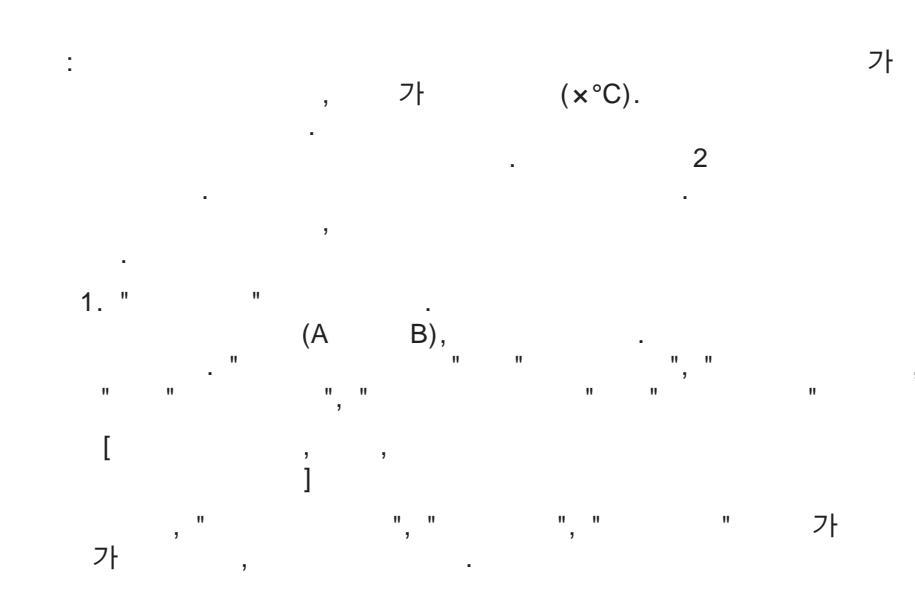

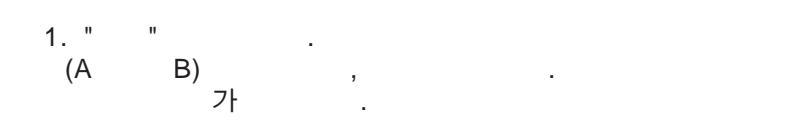

\* , , , 가 .

· , .

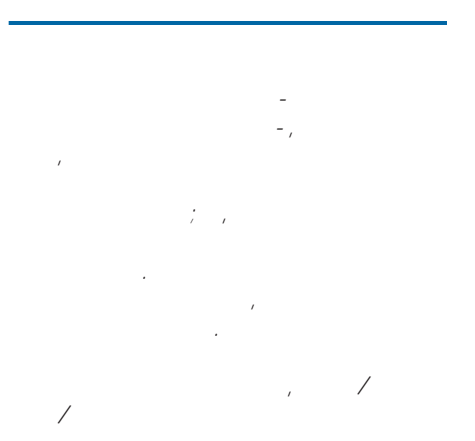

・ 가 가

. ,

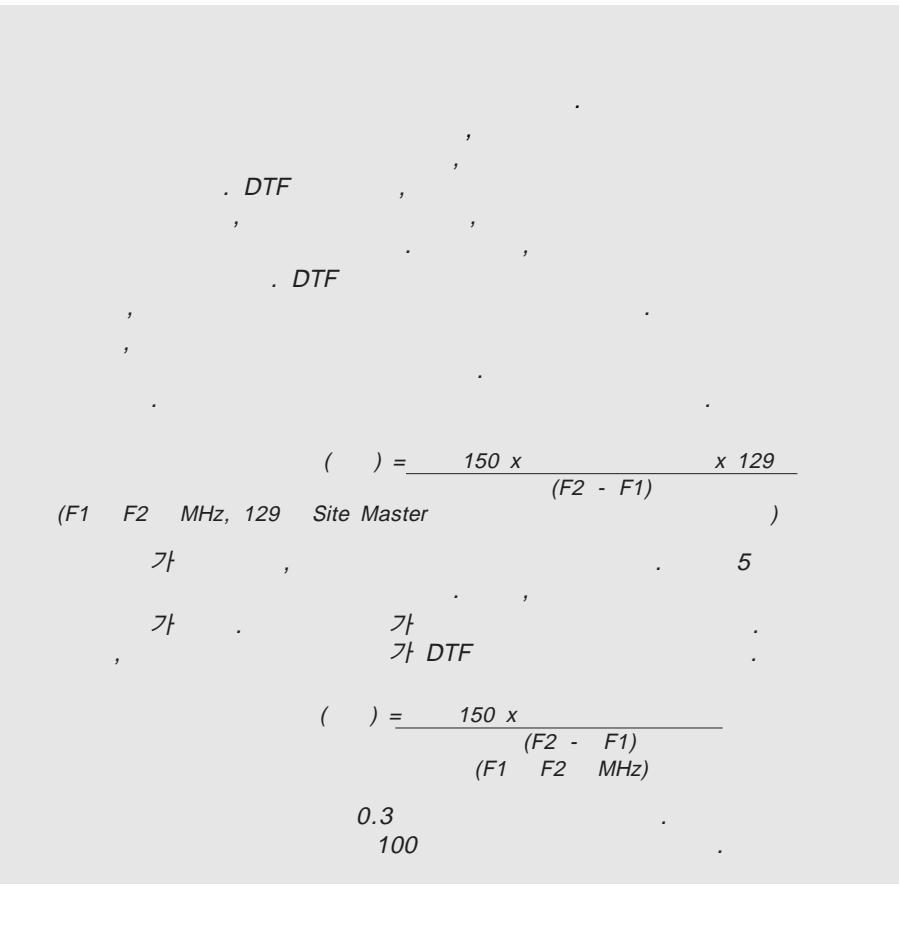

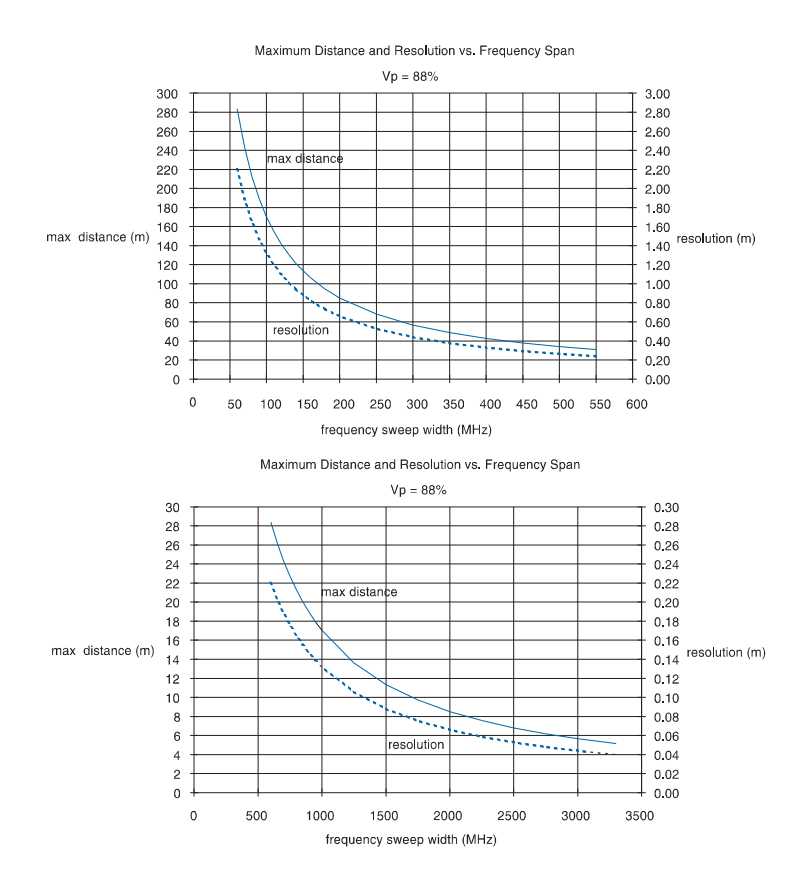

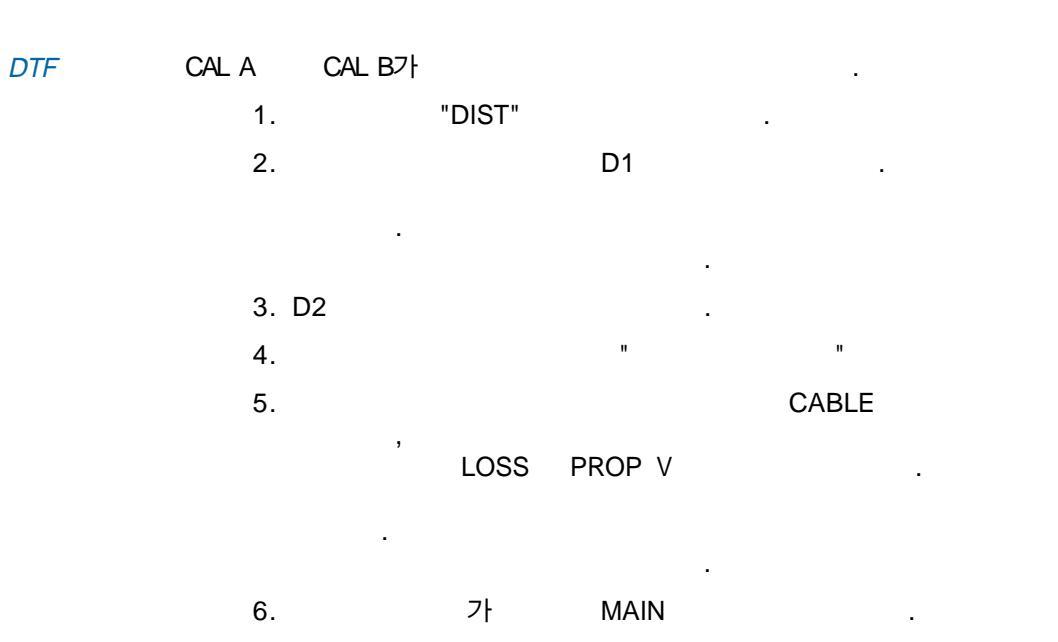

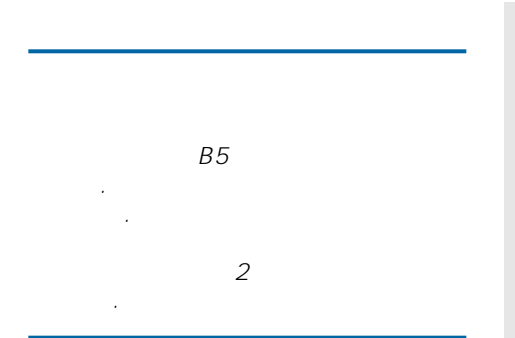

|     |     |     |      | 가        | ,            |   |
|-----|-----|-----|------|----------|--------------|---|
|     | . , |     | Site | e Master |              |   |
|     |     | •   |      | ,<br>DTF |              |   |
| 0dB |     | 0dB | (    | ),       |              | · |
|     |     | 1/S | QRT( |          | ) <i>7</i> ŀ |   |

|                   | フト +/·<br>・ | - 10%     | ( | 가 | , Site Master<br>) |
|-------------------|-------------|-----------|---|---|--------------------|
| Site Master<br>7} | (           | DTF<br>). |   |   | 0dB                |

.

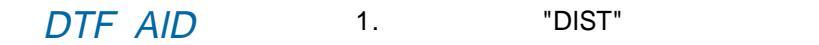

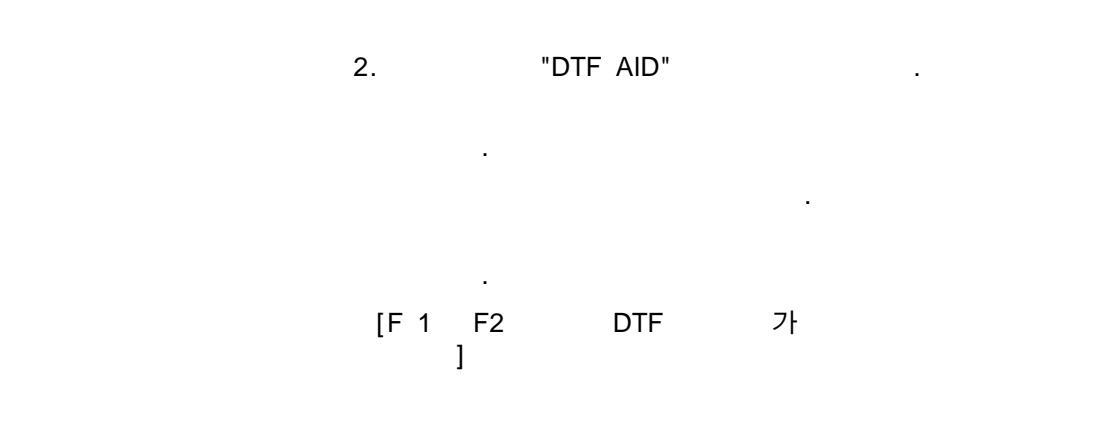

DTF AID 3. , . PROP VEL LOSS ,

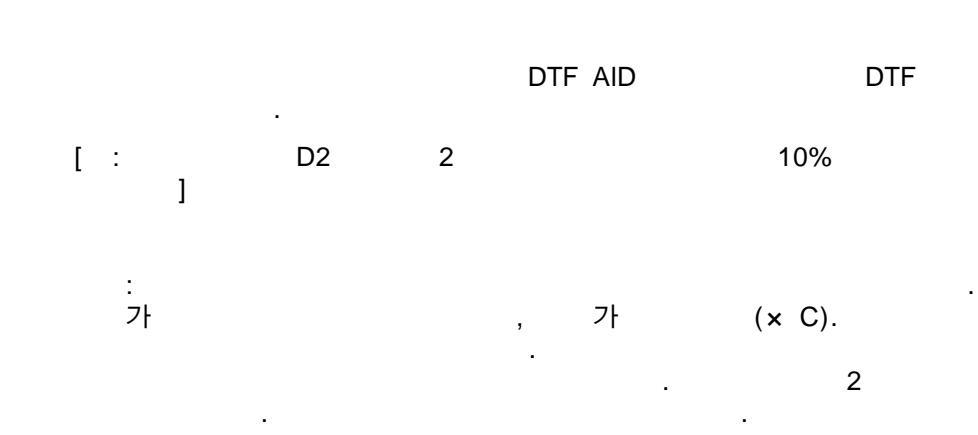

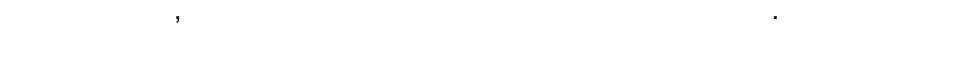

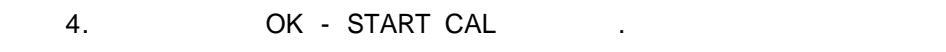

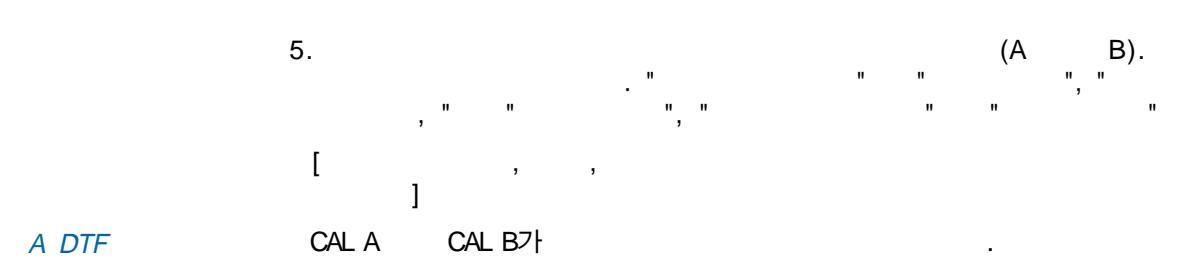

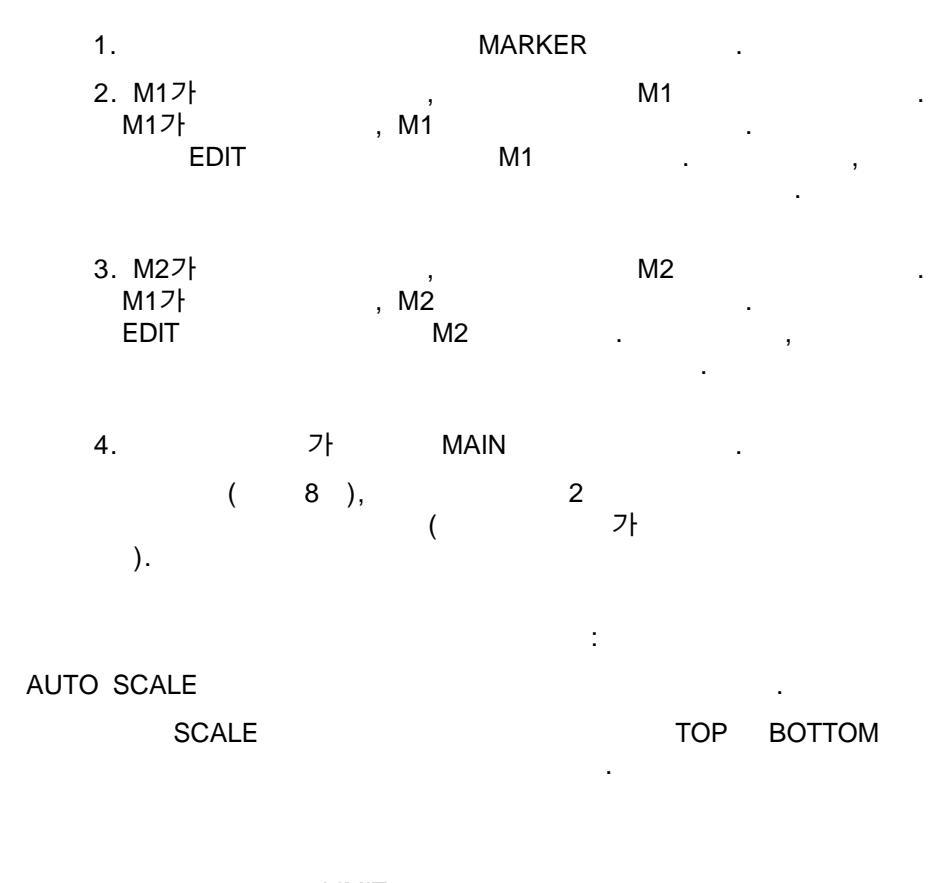

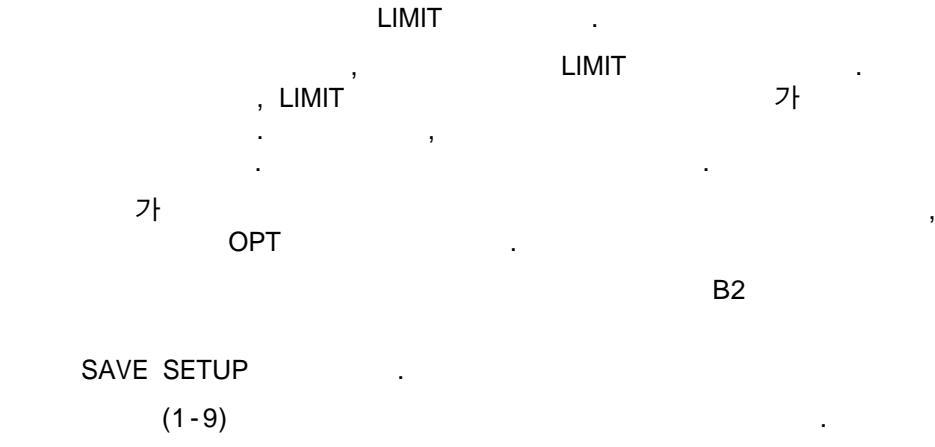

SAVE DISPLAY . (1-40)

 PC
 Site Master
 PC

 PC
 Site Master
 .

 "Capture"
 "Capture to Database"
 .

(1-40)

Optional

|     | Site Master                                                      | PC              |                        |
|-----|------------------------------------------------------------------|-----------------|------------------------|
|     | PC Site Master<br>Multiple Traces",<br>"Capture Multiple Traces" |                 | . "Capture<br>Capture" |
|     | 11 11                                                            | СОМ             |                        |
|     | "ОК"                                                             | (1-40)          |                        |
|     | SWR, RL, DTF<br>PRINT                                            |                 |                        |
|     | OPT, MORE B7                                                     | •<br>•          | ,                      |
| DTF | "DTF " 0.1%                                                      | ,               | II                     |
|     | ; (                                                              | ),              | 가                      |
|     | , .<br>/<br>).                                                   | / ,             |                        |
|     | . 가                                                              | اح<br>, Site Ma | l<br>aster             |
|     | 1/[SQRT(                                                         | )]              |                        |
|     | 가<br>가                                                           | +/- 10%         | 가 .                    |
|     | , RF<br>ern 가                                                    | ,               |                        |
|     | 가 DTF<br>DTF ,                                                   | , n n n n n     | ·<br>가                 |
|     | н п<br>,                                                         |                 |                        |
|     |                                                                  | DTF .           | 가"<br>DTF              |
|     |                                                                  |                 | 1                      |
|     | · ,<br>- , , ,                                                   |                 | DTF                    |
|     | ・ ,<br>가 ,                                                       |                 | DTF                    |

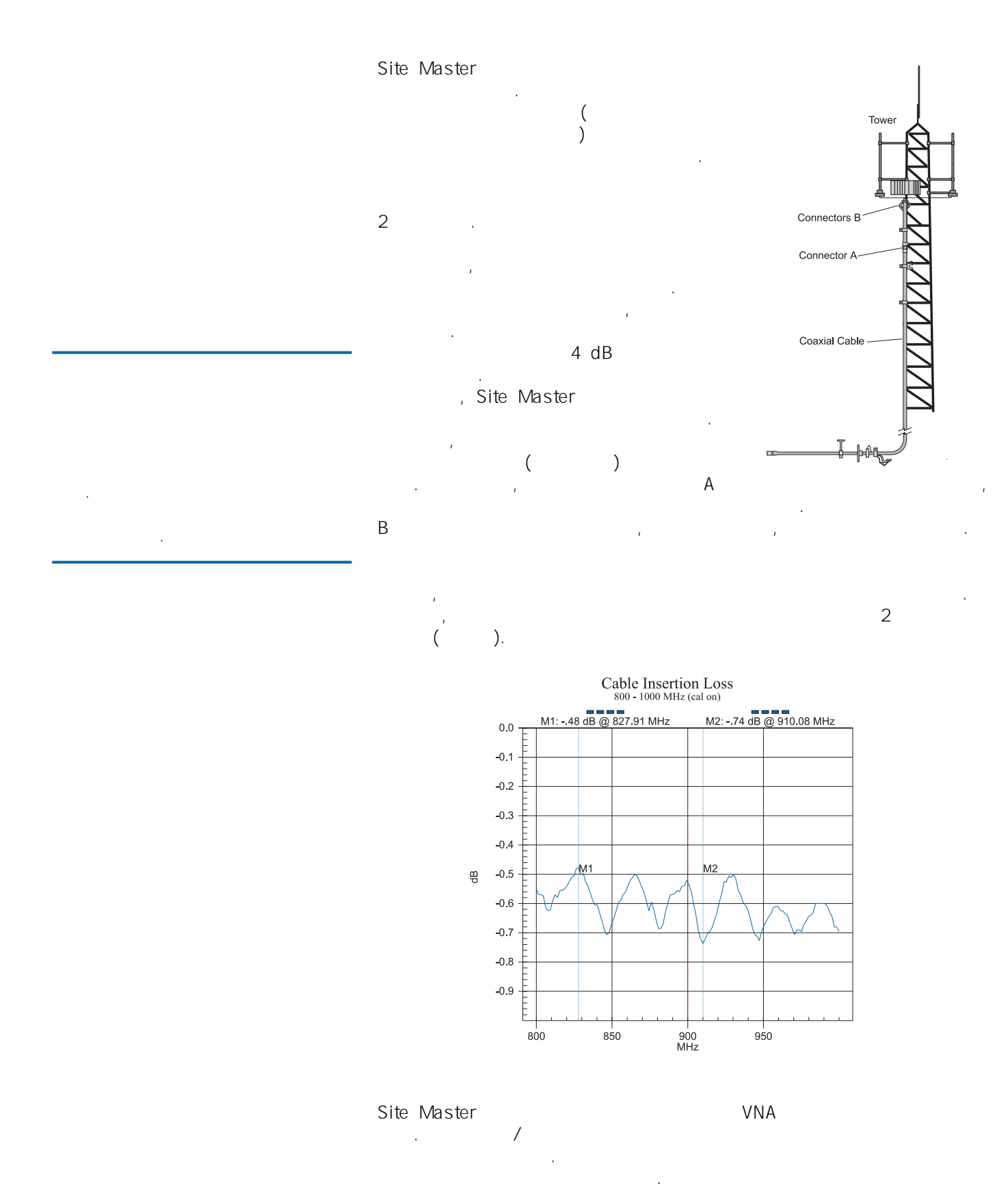

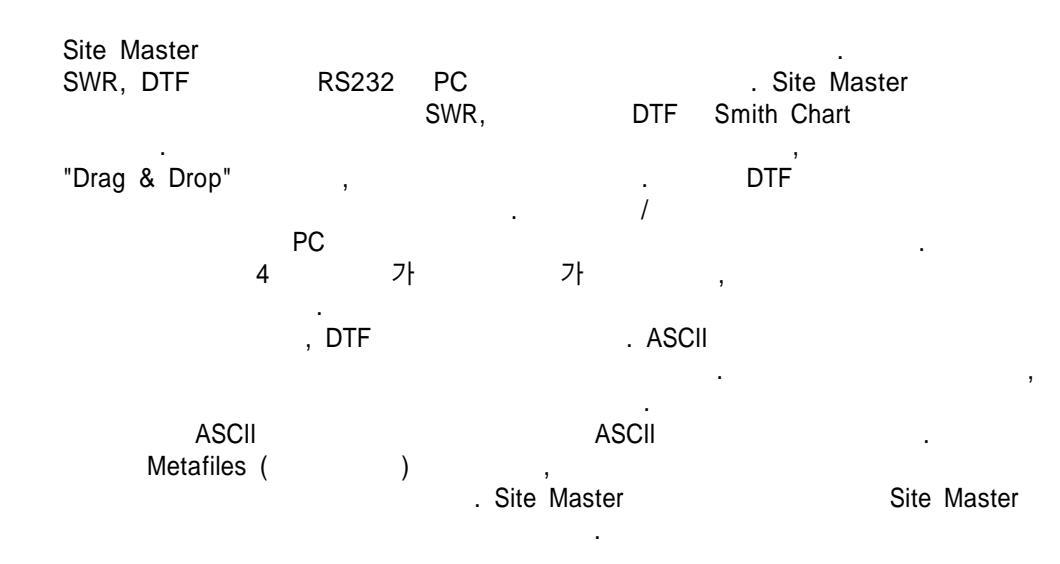

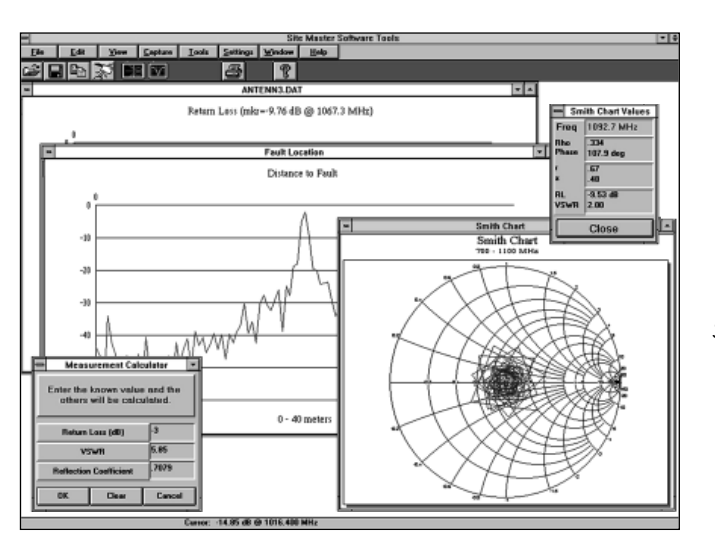

Smith Chart

.

.

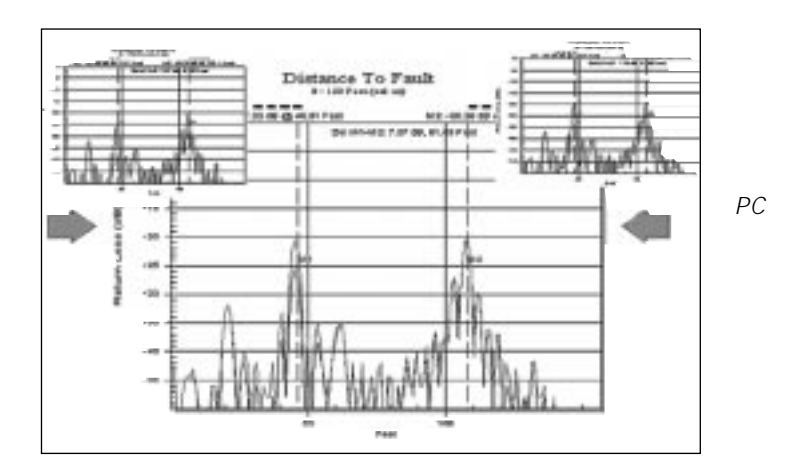

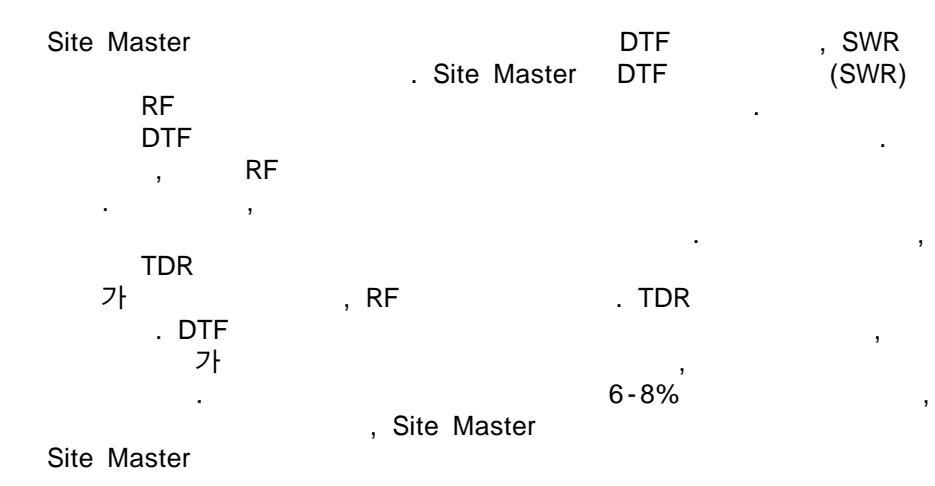

| Cable Type       | Relative Propagation<br>Velocity (V <sub>f</sub> ) | Nominal Attenuation<br>dB/m @ 1000MHz |  |  |
|------------------|----------------------------------------------------|---------------------------------------|--|--|
| RG8, 8A, 10, 10A | 0.659                                              | 0.262                                 |  |  |
| RG9, 9A          | 0.659                                              | 0.289                                 |  |  |
| RG17, 17A        | 0.659                                              | 0.180                                 |  |  |
| RG55, 55A, 55B   | 0.659                                              | 0.541                                 |  |  |
| RG58, 58B        | 0.659                                              | 1.574                                 |  |  |
| RG58A, 58C       | 0.659                                              | 0.787                                 |  |  |
| RG142            | 0.690                                              | 0.443                                 |  |  |
| RG174            | 0.660                                              | 0.984                                 |  |  |
| RG178B           | 0.690                                              | 1.509                                 |  |  |
| RG187. 188       | 0.690                                              | 1.017                                 |  |  |
| RG213/U          | 0.660                                              | 0.292                                 |  |  |
| RG214            | 0.659                                              | 0.292                                 |  |  |
| RG223            | 0.659                                              | 0.165                                 |  |  |
| FSJ1-50A         | 0.840                                              | 0.197                                 |  |  |
| FSJ250           | 0.830                                              | 0.134                                 |  |  |
| FSJ4-50B         | 0.810                                              | 0.119                                 |  |  |
| LDF4-50A         | 0.880                                              | 0.077                                 |  |  |
| LDF5-50A         | 0.890                                              | 0.043                                 |  |  |
| LDF6-50          | 0.890                                              | 0.032                                 |  |  |
| LDFF7-50A        | 0.880                                              | 0.027                                 |  |  |
| LDF12-50         | 0.880                                              | 0.022                                 |  |  |
| HJ4-50           | 0.914                                              | 0.087                                 |  |  |
| HJ4.5-50         | 0.920                                              | 0.054                                 |  |  |
| HJ5-50           | 0.916                                              | 0.042                                 |  |  |
| HJ7-50A          | 0.921                                              | 0.023                                 |  |  |
| LMR100           | 0.800                                              | 0.792                                 |  |  |
| LMR200           | O.830                                              | 0.344                                 |  |  |
| LMR240           | 0.840                                              | 0.262                                 |  |  |
| LMR400           | 0.850                                              | 0.135                                 |  |  |
| LMR500           | 0.860                                              | 0.109                                 |  |  |
| LMR600           | 0.870                                              | 0.087                                 |  |  |
| LMR900           | 0.870                                              | 0.056                                 |  |  |
| LMR1200          | 0.880                                              | 0.044                                 |  |  |
| LMR1700          | 0.890                                              | 0.033                                 |  |  |
| HCC 12-50J       | 0.915                                              | 0.092                                 |  |  |
| HCC 78-50J       | 0.915                                              | 0.042                                 |  |  |
| HCC 158-50J      | 0.950                                              | 0.023                                 |  |  |
| HCC 300-50J      | 0.960                                              | 0.014                                 |  |  |
| HCC 312-50J      | 0.960                                              | 0.013                                 |  |  |
| HF 4-1/8" Cu2Y   | 0.970                                              | 0.010                                 |  |  |
| HF 5" Cu2Y       | 0.960                                              | 0.007                                 |  |  |
| HF 6-1/8"Cu2Y    | 0.970                                              | 0.006                                 |  |  |

#### Coaxial Cable Technical Data

### 가

|                      |            |    |    |    | MS2650A/60 | Series |      | R&D      |           |
|----------------------|------------|----|----|----|------------|--------|------|----------|-----------|
|                      |            |    |    | ٦L |            |        | 2∩⊔- | С        | ATV       |
| MS2651B/61<br>series | B series   |    | ·  | ✓r | 7)<br>기    | ЭКПZ . | JGHZ | 가 30 GHz | MS2650/60 |
| :                    | ,MS2661A   |    |    | •  | . MS2651A  | MS266  | 1A   |          |           |
| •                    | : ±1.1 dB. |    |    |    |            |        |      |          |           |
| • 18dB<br>•          |            |    | RF |    |            |        |      |          |           |
| • CATV               |            | ΤV |    |    |            |        |      |          |           |

| Model | MS2651B/61B      | MS2653B/63B      | MS2665C         | MS2667C         |
|-------|------------------|------------------|-----------------|-----------------|
|       | 9 kHz to 3 GHz   | 9 kHz to 8 GHz   | 9 kHz to 21 GHz | 9 kHz to 30 GHz |
|       | ≤-100/-90 dBc/Hz | ≤-100/-90 dBc/Hz | ≤-100 dBc/Hz    | ≤-100 dBc/Hz    |
|       | ≤-115/-110 dBm   | ≤-115/-110 dBm   | ≤-115 dBm       | ≤-115 dBm       |
| 2     | -75/-60 dBc      | -75/-60 dBc      | -70 dBc         | -70 dBc         |
| 3     | -80/-70 dBc      | -80/-70 dBc      | -80 dBc         | -80 dBc         |
|       | >110/105 dB      | >110/105 dB      | >110 dB         | >110 dB         |

.

1GHz 10 kHz .

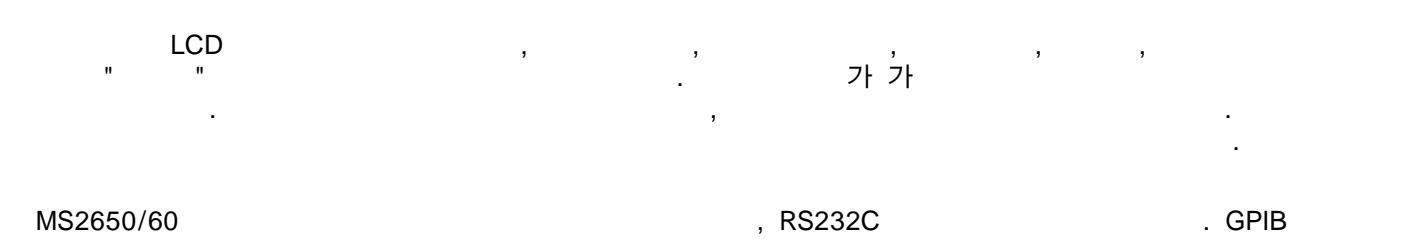

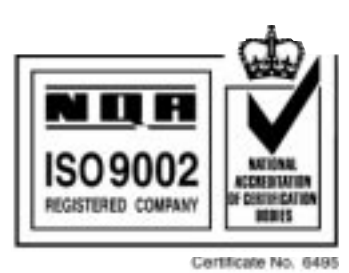

Sales Centers:

US Canada South America

(800) ANRITSU (800) ANRITSU 55 (21) 286-9141

Microwave Measurements Division • 490 Jarvis Drive • Morgan Hill, CA 95037-2809 http://www.global.anritsu.com • FAX (408) 778-0239

Sales Centers:

. 44 (01582) 433200 81 (03) 3446-1111 65-2822400 Europe Japan Asia-Pacific

April 1998; Rev: C Data subject to change without notice

11410-00185 AN Site Master DTF / GIP-G

CE

.